| 상세경색<br>■ 학위논문 ■ 국내학술지 | 문민도도       | 建<br>正<br>の<br>・<br>の<br>・<br>日<br>で<br>・<br>の<br>・<br>日<br>で<br>・<br>の<br>・<br>日<br>で<br>・<br>の<br>・<br>の<br>・<br>日<br>で<br>・<br>の<br>・<br>の<br>の<br>の<br>の<br>の<br>の<br>の<br>の<br>の<br>の<br>の<br>の<br>の |  |  |
|------------------------|------------|----------------------------------------------------------------------------------------------------|--|--|
| 해외DB통합검색               | RISS 애널리틱스 | KOCW                                                                                                    |  |  |

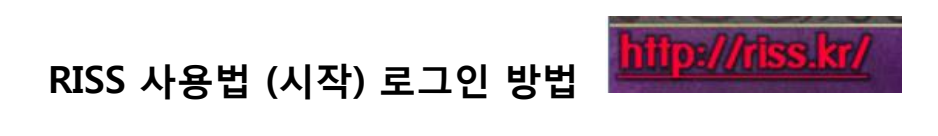

- RISS 란? : Research Information Sharing Service 의 약자. 한국교육학술정보원 (KERIS: Korea Education & Research Information Service)에서 구축한 학술 정보 서비스 웹사이트.
- 왜 RISS 인가? : 회원가입 무료이며, 우리 학교 이메일과 패스워드로도 로그인할 수 있습니다. : 키워드로 아래의 여섯 가지를 검색하고 이용할 수 있습니다.
  - 1) 한국에 있는 대학에서 나온 학위논문 검색 (원문도 볼 수 있음)
  - 한국에서 발행하는 학술지에 실려 있는 학술논문 기사 검색 (우리 도서관이 구독하고 있거나 무료로 이용할 수 있는 학술지 논문 기사는 원문도 볼 수 있음)
  - 3) 대학 도서관과 연구소에 소장되 있는 단행본 리스트 검색
  - 4) 공개 강좌 검색
  - 5) 연구보고서 검색
  - 6) 영문 데이터베이스 검색

RISS 에서 키워드로 검색하면, 한국에 있는 대학에서 나오는 학위논문, 한국에서 발행하는 학술지에 실려 있는 학술논문 기사, 대학 도서관과 연구소에 소장되 있는 단행본 리스트가 거의 모두 검색되어 나옵니다. 이것은 굉장히 편리한 기능입니다. 이전에는 도서관에 직접 가서, 학위논문 색인, 학술지 기사 색인, 도서 목록을 따로따로 살펴봐야 했지만 이제 **한국에서 나온 학술 자료를 한 곳에서 검색할 수 있게 된 것**입니다.

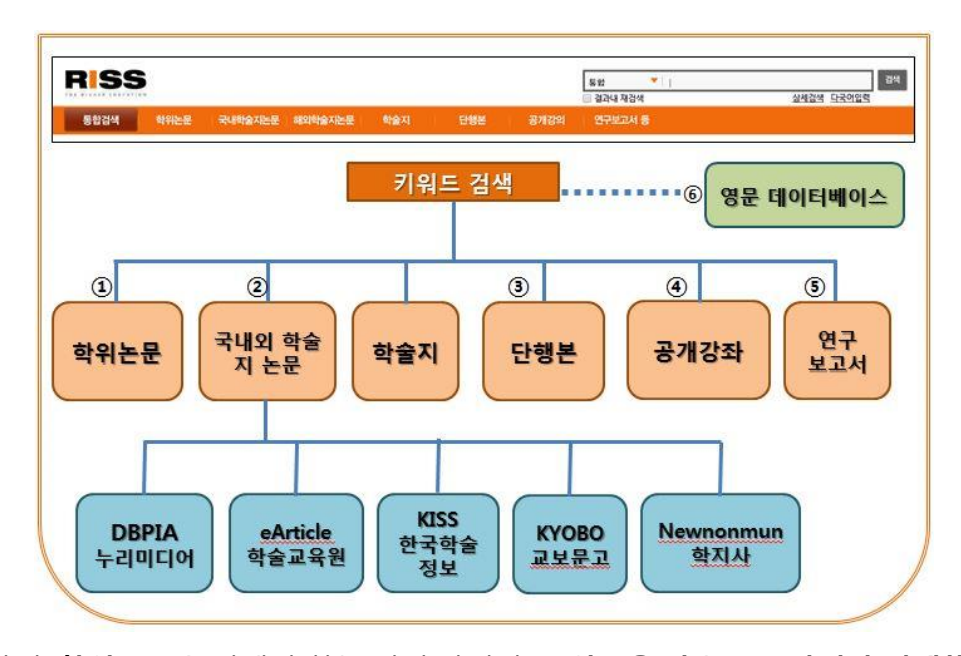

더 나아가서, **학위논문**을 검색만 하는 것이 아니라 그 **원문을 다운로드 받거나 인쇄해서 볼 수도** 있습니다.

한국에서 발행하는 학술지에 실려 있는 학술논문 기사를 검색할 수 있다는 것은 여러 학술정보회사의 데이터베이스를 이 한 곳에서 검색할 수 있다는 의미입니다. 한 번 검색해서, 우리 학교에서 구독하지 않는 한국어 데이터베이스까지 통틀어 어떤 자료가 존재하는지 확인할 수 있게 된 것입니다. 물론, 저희 학교가 구독하고 있는 DBPIA 의 자료는 원문도 볼 수 있습니다.

그리고, 단행본 검색은 관심있는 주제와 관련된 단행본이 어떤 것이 나와 있는지 알 수 있게 해 줍니다 (전자책 원문을 볼 수 있는 것은 아닙니다. 다른 도서관에 소장되어 있는 도서의 리스트가 나옵니다). 그 정보를 가지고, 필요한 책을 우리 도서관 목록에서 검색해서 빌려 보거나, 없으면 도서구입신청을 하거나 서점에서 개인적으로 구입할 수 있습니다. 게다가, 이 RISS 를 통해 공개강좌, 연구보고서, 영문 데이터베이스도 무료로 검색해서 볼 수 있습니다. 그러나, 박사학위를 쓰기 위해 자료 조사를 하는 것이 아니라면, riss 는 학위논문을 검색할 때 사용하고, 학술지는 dbpia 에서 검색할 것을 추천합니다. 여기에서 찾은 학술지는 dbpia 에서 제공하는 것이 아닌 경우, 원문을 볼 수 없습니다. 꼭 필요한 경우, 별도로 구입해야 합니다. 따라서, 혼란을 피하기 위해 riss 에서는 학위논문을 검색해서 보고, dbpia 에서는 학술지를 검색해서 보면 된다고 기억하십시오.

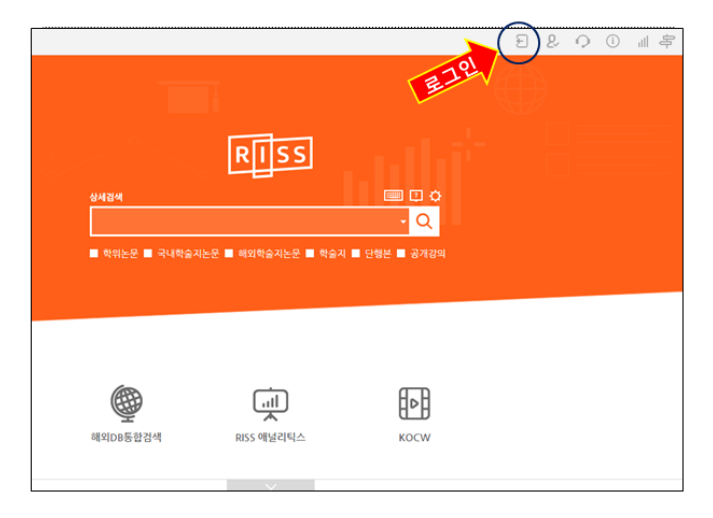

RISS 는 오른쪽 상단에 로그인 버튼이 있어서 로그인하고 이용합니다. 물론, 로그인하지 않고도 검색은 할 수 있지만, 학위논문의 원문을 보고자 할 경우 어차피 로그인을 해야만 볼 수 있습니다.

**개인 컴퓨터를 사용하실 경우**, RISS 회원 가입 없이 다음 세 곳 가운데 한 아이디만 있으면 로그인하여 사용할 수 있습니다.

- 1. 네이버아이디
- 2. 페이스북 아이디

3. 구글 아이디 즉 gmail 아이디 (**학교의 wmu 이메일이 gmail 이므로 학교 이메일 아이디 및** 패스워드로 이곳에 로그인할 수 있습니다.)

|           | ■ 결과 내 제감석                                                                                  | 상세검색 📖                 |  |  |  |
|-----------|---------------------------------------------------------------------------------------------|------------------------|--|--|--|
| RUSS      | 통합 🔹                                                                                        |                        |  |  |  |
| RISS 통합검색 | 😭 > 회원서비스 > 로그인                                                                             |                        |  |  |  |
| 회원서비스     | 로그인                                                                                         |                        |  |  |  |
| 10<br>1   | > 아이디 로그인                                                                                   | > 소셜 로그인               |  |  |  |
| /비밀번호 찾기  |                                                                                             | N 네이버 아이디로 로그인         |  |  |  |
| 개인정보 재동의  | 이어나 · · · · · · · · · · · · · · · · · · ·                                                   | 🕈 페이스북 아이디로 로그언        |  |  |  |
|           | 아이디/비일번호찾기 회원가입                                                                             | <b>1</b> 용 구글 아이디로 로그인 |  |  |  |
|           | l                                                                                           |                        |  |  |  |
|           | > 로그언이 안 될 경우                                                                               |                        |  |  |  |
|           | -비덜번호는 대소문자 구불을 합니다.<br>-인터넷 옵션에 무키 허용이 안될 경우 로그인이 안될 수 있습니다. 인터넷브라우저〉도구〉인터넷옵션〉개인정보〉고급〉쿠키허용 |                        |  |  |  |

1 번 빨간 화살표 [구글 아이디로 로그인] 단추를 누르고, 학교 이메일 아이디와 패스워드를 넣어 로그인한 후 통합검색을 해 보겠습니다. 제가 [구글 아이디로 로그인] 단추를 누르면, 이처럼 제 학교이메일 계정과 도서관 계정으로 들어갈 수 있는 옵션이 뜹니다. 여러분도 아마 개인 학교 이메일 계정이 뜰 것입니다. 사용하려는 계정을 누르고 패스워드를 치고 로그인 하십시오.

| Google                               |   |
|--------------------------------------|---|
| Choose an account                    |   |
| Seo Young Kim<br>seoyoungkim@wmu.edu | > |
| Library WMU<br>library@wmu.edu       | > |
| Admissions WMU<br>admissions@wmu.edu | > |
| Add account                          |   |
|                                      |   |

그러나, 여러 사람이 쓰는 컴퓨터를 사용하셔야 할 경우에는 이 방법을 사용하지 마십시오. 예를 들면, 학교도서관이나 공공도서관에서 사용해야 할 경우 RISS 에 회원 가입을 하고 RISS 의 회원 아이디로 로그인하십시오. RISS 는 무료로 가입하실 수 있습니다.

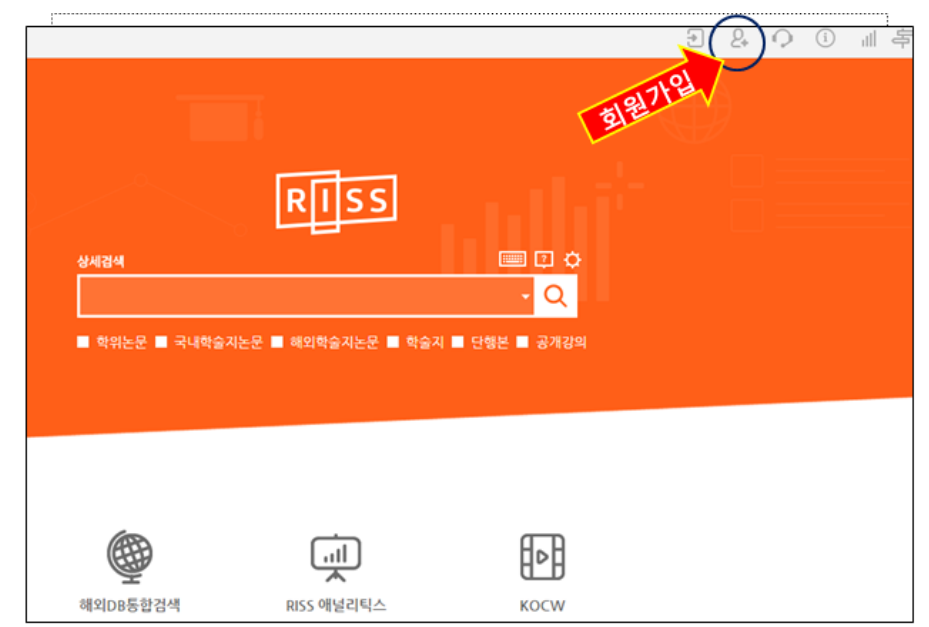

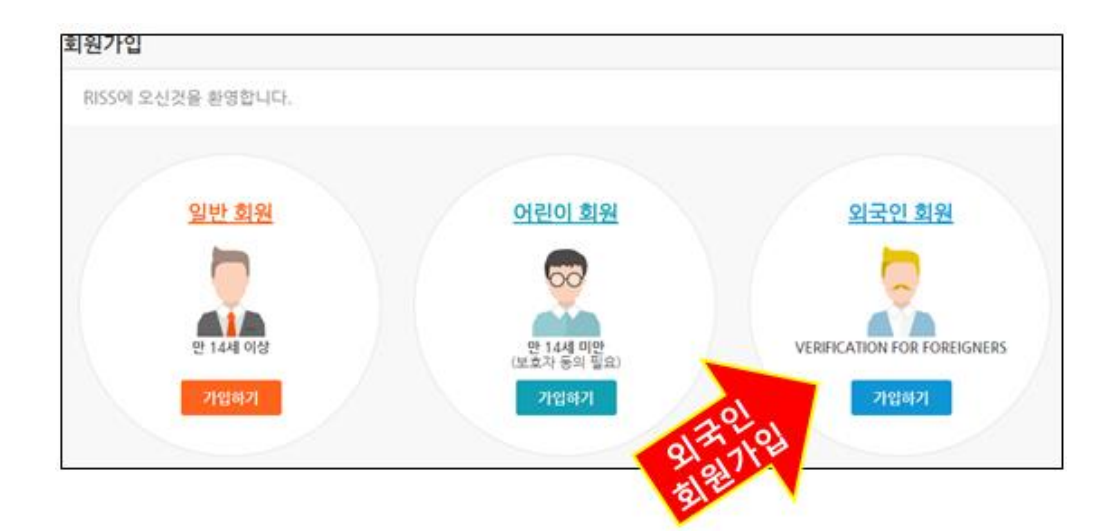

한국에 계신 분이 아니면, [외국인 회원] 가입을 하십시오. [외국인 회원] 가입을 할 경우, 회원 신청 양식이 영어로 나오는 불편은 있지만, 꼭 전화번호를 넣지 않고 이메일로 회원 인증을 받을 수 있어 편리합니다. 아래 보시는 것처럼, 전화번호에 필수항목에 붙는 빨간 표시가 없지요. 대신 이메일이 필수 입력사항이므로 꼭 집어넣고, 여기에 입력한 이메일로 가서 RISS 에서 본인에게 보낸 이메일을 확인해야 합니다.

| E-mail • |                            |                                                                                                    | @                               |                | 직접입력                                           |  |
|----------|----------------------------|----------------------------------------------------------------------------------------------------|---------------------------------|----------------|------------------------------------------------|--|
| Phone    |                            |                                                                                                    |                                 |                |                                                |  |
|          | निर्गिटरा                  | ■ 참과 내 제감색<br>도와                                                                                     |                                 | 상세감색 📖         |                                                |  |
|          | RISS 통합검색                  | 3월<br>(j) > 회원서비스 > 로그인                                                                              |                                 | ų,             |                                                |  |
|          | 회원서비스<br>I입                | 로그인 도<br>그 아이디 로그인 인                                                                                 |                                 | > 소설 로그인       |                                                |  |
|          | -<br>1/비밀번호 찾기<br>개인경보 재동의 | 아이디<br>비밀면호<br>아이디/비밀번호찾기 회원가입                                                                       | <b>छ</b><br><u>इ</u> न्श्       | N<br>f =<br>8  | 네이버 아이디로 로그인<br>레이스북 아이디로 로그인<br>- 구글 아이디로 로그인 |  |
|          |                            | <ul> <li>로그인이 안 될 경우</li> <li>-비일번호는 대소문자 구별을 합니다.</li> <li>-인터넷 옵션에 무키 하용이 안될 경우 로그인이 안될</li> </ul> | 수 <b>있습니다</b> . 인터넷브라우지〉도구〉인터넷음 | 선〉개인정보〉고급〉쿠키허용 |                                                |  |